# **CSC4005 CUDA Emulator Manual**

Dear all,

We have prepared a CUDA Emulator Virtual Machine for you. You can **emulate CUDA or CUDA-GUI program** on your personal computer (**without Nvidia GPU!**).

Acknowledgement:

# **Setting Up Virtual Machine**

- 1. Download CUDA Emulator VM.
- 2. Import to VMware.

If it says importing failed, please click Retry.

If your host machine has 8 CPU cores, please allocate 2 cores to this VM.

If your host machine has 4 CPU cores, please try to allocate 2 cores to this VM.

3. Power on.

If you find it black, just wait for a few seconds (it should not be black for several minutes). If so, please report.

## Usage

Username and password

Username: gpgpu-sim

#### Password: gpgpu-sim

1. Open terminal.

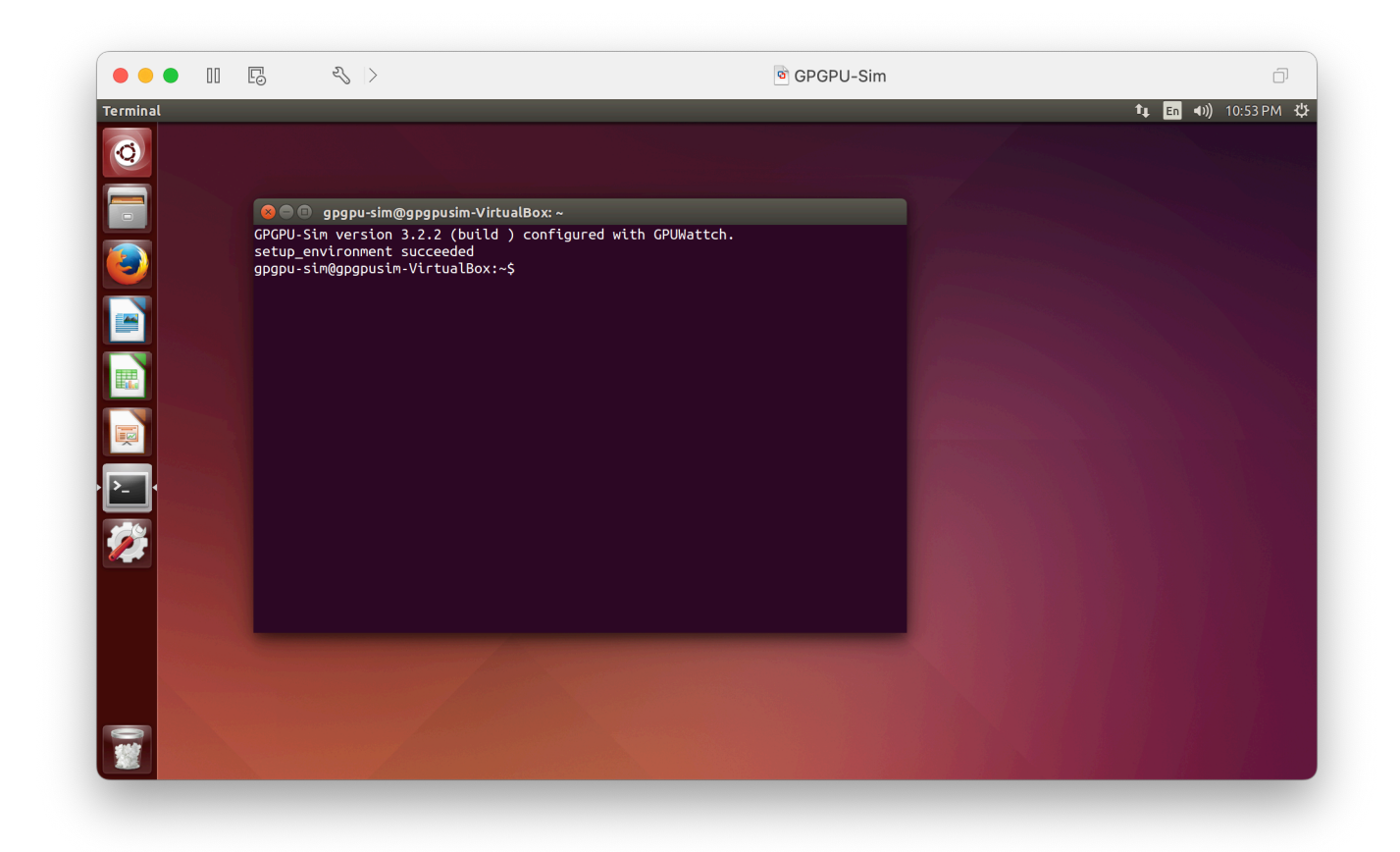

Once you see the prompt saying setup\_environment succeed, you can directly run your CUDA-GUI program with only CPU.

4. Compile your **CUDA-GUI** program

Here we provide a cuda implementation for CSC4005 Project 3 for demonstration.

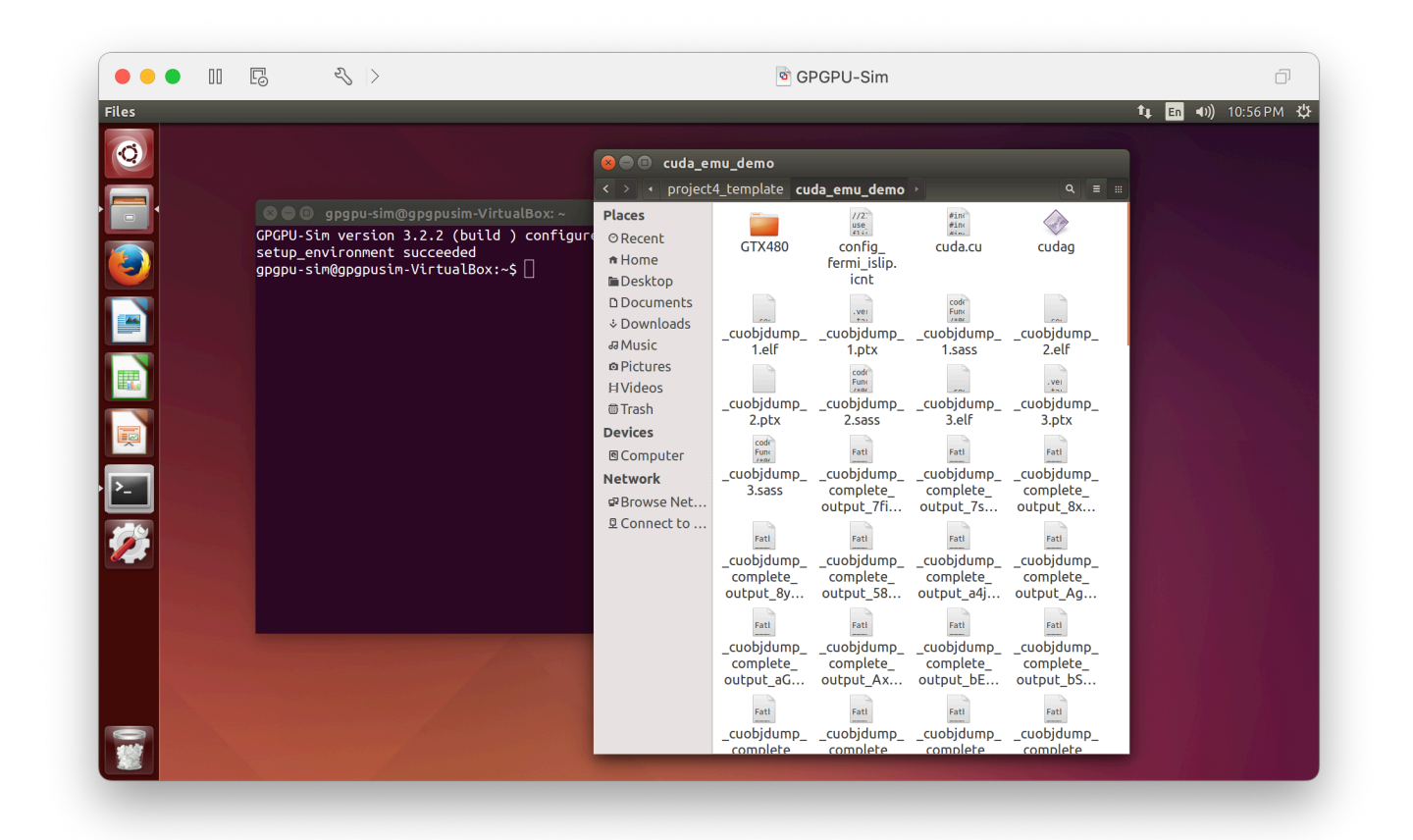

Git clone the latest version of CSC4005\_Demo. Go to project3\_template/cuda\_emu\_demo. (Notice that you must compile and run your program inside this directory, because it contains configuration of GTX480 GPU.). You will find cuda.cu.

First go to this directory,

```
cd $Somewhere/CSC4005_2022Fall_Demo/project4_template/cuda_emu_demo
```

Then compile your CUDA-GUI program:

nvcc cuda.cu -o cudag -lglut -lGLU -lGL -lm -O2 -DGUI

Notice that nvcc and gcc on this VM does not support c++11, so you should avoid using newest features when you debug your CUDA code (like chrono::high\_resolution\_clock).

Then you will see cudag in this directory.

Run it as you run a regular CUDA application:

./cudag \$n\_body \$n\_iterations

Notice that the performance of CPU is relatively poor, so you should consider using small *sn\_body*. Here we use

```
./cudag 50 100
```

Then you would wait a few seconds when the program is initializing.

|                  |                                              |                                                                                               | GPGPU-Sim                    |                                        |                                       | D                      |
|------------------|----------------------------------------------|-----------------------------------------------------------------------------------------------|------------------------------|----------------------------------------|---------------------------------------|------------------------|
| I Body Simulatio | on CUDA Implementation                       |                                                                                               |                              |                                        | t,                                    | <b>En ◀))</b> 11:04 PM |
|                  | N Body Simulation CUDA Im                    | nplemen                                                                                       |                              |                                        |                                       |                        |
|                  |                                              |                                                                                               |                              |                                        |                                       |                        |
|                  |                                              | < > < pr                                                                                      | oject4_template              | •                                      | ९ ≡ ःः                                |                        |
|                  |                                              |                                                                                               |                              | #ind<br>#ind                           |                                       |                        |
|                  |                                              | les)<br>  (2 samples)<br>= 0.00161142 (2 samples)                                             |                              | cuda.cu                                | cudag                                 |                        |
|                  |                                              | >les)<br>2\samoles)_,<br> e = 0.000545756 (2 sample:<br>>les)                                 | s)                           | _cuobjdump_                            | _cuobjdump_                           |                        |
|                  |                                              | '(2 samples)<br>= 0.00161142 (2 samples)<br> les)<br>{(2 samples)<br>= 0.00161142 (2 samples) |                              | 1.sass<br>                             | 2.elf<br>                             |                        |
|                  | Injected packet size                         | = 0.00101142 (2 samples)<br>(les)<br>2 samples)<br>e average = 2.95264 (2 samples)            |                              | _cuobjdump_                            | _cuobjdump_                           |                        |
| *                | Accepted packet size<br>Hops average = 1 (2  | e average = 2.95264 (2 samples)<br>samples)<br>END-of-Interconnect-DETA                       | ILS                          | complete_<br>output_7s                 | complete_<br>output_8x                |                        |
| 23<br>?          | gpgpu_simulation_tir<br>gpgpu_simulation_rat | me = 0 days, 0 hrs, 0 min, 1 sec (<br>te = 90366 (inst/sec)                                   | (1 sec)                      | _cuobjdump_<br>complete_<br>output_a4j | _cuobjdump_<br>complete_<br>output_Ag |                        |
|                  |                                              | (Cycle/sec)                                                                                   | cuobidumo cuobidumo          | Fatt                                   | Fati                                  |                        |
|                  |                                              |                                                                                               | completeoutput_aGoutput_AX   | complete_<br>output_bE                 | complete_<br>output_bS                |                        |
| -                |                                              | Law Contraction                                                                               | Fatt<br>_cuobjdumpcuobjdump_ | _cuobidump                             | Fatt                                  |                        |
|                  |                                              |                                                                                               | complete complete            | com cudag                              | Selected (27.7 KB)                    |                        |

Then you will see the bodies moving.

| • • • 00            | Ð                             | $\langle S \rangle$                                            |                                                                                                    | CPGPU-Sin                                                 | n                                       |                                       | đ                   |
|---------------------|-------------------------------|----------------------------------------------------------------|----------------------------------------------------------------------------------------------------|-----------------------------------------------------------|-----------------------------------------|---------------------------------------|---------------------|
| Body Simulation C   | UDA Imple                     | ementation                                                     |                                                                                                    |                                                           |                                         | 1                                     | 📭 En 🐠)) 11:04 PM - |
|                     | Body Sim                      | ulation CUDA Implen                                            | er 😮 🕒 💿 cuda_emu<br>< > < project4_                                                                               | _demo<br>template <b>cuda_emu_de</b>                      | emo≯                                    |                                       |                     |
|                     |                               |                                                                | -VirtualBox: ~/CSC4005_2022Fall_Dem<br> ples)<br> ples)<br> e = 0.000666617 (12 samples)                           |                                                           | uda<br>eint<br>cuda.cu                  | cudag                                 |                     |
| 3                   |                               |                                                                | ples)<br>3 (12 samples)<br>9 = 0.000666617 (12 samples)<br>10 [les)<br>3 (12 samples)<br>= 0.00196825 (12 samples) |                                                           | _cuobjdump_<br>1.sass                   | _cuobjdump_<br>2.elf                  |                     |
| 5                   | Injoct                        | ad packat size ave                                             | <pre>iples) i (12 samples) = 0.00196825 (12 samples) iples) ! (12 samples) . (12 samples) . (12 samples)</pre>     |                                                           | _cuobjdump_<br>3.elf                    | _cuobjdump_<br>3.ptx                  |                     |
| 6                   | Accepte<br>Hops av            | ed packet size ave<br>ed packet size ave<br>verage = 1 (12 sam | rage = 2.9526 (12 samples)<br>rage = 2.9526 (12 samples)<br>ples)<br>END-of-Interconnect-DETAILS                   |                                                           | complete_<br>output_7s                  | _cubjdump_<br>complete_<br>output_8x  |                     |
| <del>-</del> •<br>? | gpgpu_s<br>gpgpu_s<br>gpgpu_s | simulation_time =<br>simulation_rate =<br>simulation_rate =    | 0 days, 0 hrs, 0 min, 5 sec (5 sec<br>108452 (inst/sec)<br>15889 (cycle/sec)                                       | )                                                         | _cuobjdump_<br>complete_<br>output_a4j  | _cuobjdump_<br>complete_<br>output_Ag |                     |
|                     |                               |                                                                | -                                                                                                    | cuobjdumpcuobjdur<br>completecomplet<br>putput_aG<br>Fatt | mpcuobjdump_<br>ecomplete<br>xoutput_bE | _cuobjdump_<br>complete_<br>output_bS |                     |
|                     |                               |                                                                | -                                                                                                    | cuobjdumpcuobjdur<br>completecomplet                      | mpcuobidump_<br>ecom <sup>#</sup> cudag | selected (27.7 kB)                    |                     |

Another information is, there will be debugging information displaying in terminal, it is not a signal of error.

# Notice

As mentioned by authors of gpgpu-sim, some cuda api are not available for gpgpu-sim like <code>syncthreads()</code>. Please pay attention.

## VSCode Remote to VM

This requires some fussy operations.

1. First, you need to know IP address of this VM.

Open a terminal, type ip addr to show ip addresses.

| <b>Q</b>                                                                                                    |                                                                                                    |                                                                 |                         |                         |  |
|----------------------------------------------------------------------------------------------------|----------------------------------------------------------------------------------------------------|-----------------------------------------------------------------|-------------------------|-------------------------|--|
| _                                                                                                    |                                                                                                    | < > < project4_template cuda_emu_demo                           | ×                       | Q = :::                 |  |
|                                                                                                    | 😣 🖱 🗉 gpgpu-sim@gpgpusim-VirtualE                                                                                        | Box: ~                                                          | #inc<br>#inc            |                         |  |
|                                                                                                    | <pre>gpgpu-sim@gpgpusim-VirtualBox:~\$ i 1: lo: <loopback,up,lower_up> mtu t</loopback,up,lower_up></pre>                | .p addr<br>65536 qdisc noqueue state UNKNOWN group defaul       | cuda.cu                 | cudag                   |  |
|                                                                                                    | link/loopback 00:00:00:00:00:00<br>inet 127.0.0.1/8 scope host lc<br>valid lft forever preferrec                         | 0 brd 00:00:00:00:00<br>)<br>  lft forever                      | code<br>Fune<br>Zeor    | ~~                      |  |
|                                                                                                    | inet6 ::1/128 scope host                                                                                                 |                                                                 | _cuobjdump_             | _cuobjdump_             |  |
|                                                                                                    | valid_lft forever preferred<br>2: eth0: <broadcast,multicast,up,l<br>oup default glen 1000</broadcast,multicast,up,l<br> | _ltt forever<br>.OWER_UP> mtu 1500 qdisc pfifo_fast state UP gr | 1.3033                  | .vei                    |  |
|                                                                                                    | link/ether 00:0c:29:98:c0:0d b                                                                                           | ord ff:ff:ff:ff:ff                                              | _cuobjdump_             | _cuobjdump_             |  |
|                                                                                                    | inet 192.168.201.129/24 brd 19<br>valid lft forever preferred                                                            | 2.168.201.255 scope global eth0<br>  lft forever                | 3.etr                   | 3.ptx                   |  |
|                                                                                                    | inet6 fe80::20c:29ff:fe98:c00c                                                                                           | //64 scope link                                                 | Fati                    | Fati                    |  |
|                                                                                                    | valid_ift forever preferred<br>apapu-sim@apapusim-VirtualBox:~\$                                                         | _lft forever                                                    | _cuobjdump_             | _cuobjdump_             |  |
|                                                                                                    | SF SF                                                                                                    |                                                                 | output_7s               | output_8x               |  |
|                                                                                                    |                                                                                                    |                                                                 | Fatl                    | Fati                    |  |
|                                                                                                    |                                                                                                    |                                                                 | _cuobjdump_             | _cuobjdump_             |  |
|                                                                                                    |                                                                                                    |                                                                 | complete_               | complete_               |  |
| and the second second                                                                                            |                                                                                                    |                                                                 | output_a4j              | output_Ag               |  |
| and the second second second second second second second second second second second second second second second |                                                                                                    |                                                                 | Fatt                    | Fati                    |  |
|                                                                                                    |                                                                                                    | _cuobjdumpcuobjdump_<br>complete complete                       | _cuobjdump_<br>complete | _cuobjdump_<br>complete |  |
|                                                                                                    |                                                                                                    | output_aG output_Ax                                             | output_bE               | output_bS               |  |
|                                                                                                    |                                                                                                    | Fati                                                            | Fati                    | Fati                    |  |
|                                                                                                    |                                                                                                    | _cuobjdumpcuobjdump_                                            | _cuobidump              | selected (27.7 kP)      |  |
|                                                                                                    |                                                                                                    | _cuobjdumpcuobjdump_                                            | _cudad'                 | " selected (27.7 kB)    |  |

Please notice 2:eth0. Remember the IP address in 2:eth0. In my case, it is, 192.168.201.129.

2. Open VSCode on your host machine

|              | •                             |                               |                                          | makefile — gpgpu-sim [SSH: 192.168.201.128]                  |             |  |  |
|--------------|-------------------------------|-------------------------------|------------------------------------------|--------------------------------------------------------------|-------------|--|--|
| ζh           | REMOTE EXPLORER               |                               | Enter SSH Connection Command             |                                                              |             |  |  |
|              | $\sim$ remote                 | ssh gpgpu-sim@192.168.201.129 |                                          |                                                              |             |  |  |
| Q            | $\sim$ SSH                    | Press 'Enter' to              | confirm your input or 'Escape' to cancel |                                                              |             |  |  |
| 1            | V 4 192.168.201.128 connected |                               |                                          | J=C++11 −y                                                   |             |  |  |
| 9 o<br>(135) | apapu-sim /home               |                               |                                          |                                                              |             |  |  |
|              |                               |                               | 4                                        |                                                              |             |  |  |
|              | ✓ L VM4005                    |                               | 5                                        |                                                              |             |  |  |
|              |                               |                               | 6                                        | ead —02 —std=c++11                                           |             |  |  |
| ₽~           | ✓ 	☐ cluster-csc4005          |                               | 7                                        |                                                              |             |  |  |
|              |                               | I Demo Iroot                  |                                          | +11                                                          |             |  |  |
|              |                               | IL_Defile /root               |                                          |                                                              |             |  |  |
|              | root /                        |                               | 10                                       | /include -L/usr/local/lib -L/usr/lib -lglut -lGLU -lGL -lm · | -DGUI -02 - |  |  |
|              | CSC4005_2022Fal               | ll_Demo /root/                | 11                                       |                                                              |             |  |  |
|              | 119010355 /nfsmnt             |                               | 12                                       | lude -L/usr/local/lib -L/usr/lib -lglut -lGLU -lGL -lm -DGU  | I -std=c++1 |  |  |
| 0            | ∨ □ <b>+</b> 7                |                               | 13                                       |                                                              |             |  |  |

Choose Remote tab, and add a new server.

Type ssh gpgpu-sim@192.168.201.129 (in my case, replace IP address with your own).

Then save and connect.

Then input your password following prompt.

Then you open folder /home/gpgpu-sim/.

Then you will have a good coding experience.

#### 3. *This method is applicable for CSC4005 VM as well.*

Any problems please email <u>119010355@link.cuhk.edu.cn</u>.

Hope it is helpful.

Bokai XU